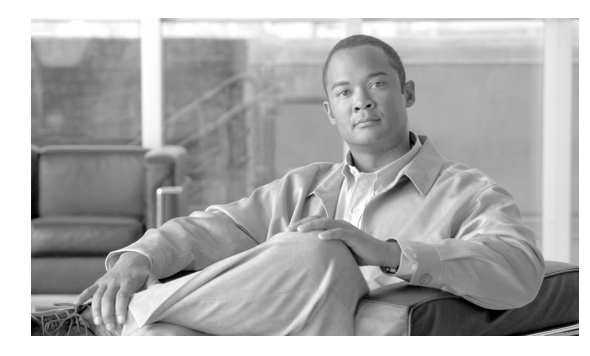

CHAPTER 14

# インターコムの追加と更新

インターコム機能を使用すると、ユーザが別のユーザへコールしたときに、着信側がビジー状態かアイ ドル状態かにかかわらず、発信側から着信側への一方向メディアを使用して、そのコールに自動的に応 答させることができます。

インターコムの追加/更新ユーティリティを使用すると、Cisco Unified Communications Manager サー バにインターコムを一括して追加または更新することができます。インターコムを追加または更新する 手順は、次のとおりです。

- 「インターコムの DN の更新」(P.14-1)
- 「インターコムの DN の追加」(P.14-2)

### インターコムの DN の更新

(注)

Γ

- 電話機のインターコムの DN を更新するには、[一括管理(Bulk Administration)]>[電話(Phones)]> [インターコムの追加/更新(Add/Update Intercom)]>[インターコムの DN の更新(Update Intercom DNs)]の順に選択します。[インターコム電話番号の更新(Update Intercom Directory Number)] ウィ ンドウが表示されます。
- ユーザ デバイス プロファイルのインターコムの DN を更新するには、[一括管理(Bulk Administration)]>[ユーザデバイスプロファイル(User Device Profiles)]>[インターコムの追加/ 更新(Add/Update Intercom)]>[インターコムの DN の更新(Update Intercom DNs)]の順に選択し ます。[インターコム電話番号の更新(Update Intercom Directory Number)] ウィンドウが表示され ます。

インターコムの DN を更新する手順は、次のとおりです。

#### 手順

- **ステップ1** 最初の [検索対象: 更新するインターコム電話番号の検索と一覧表示、検索条件:(Find and List Intercom Directory Numbers To Update where)] ドロップダウン リスト ボックスで、次のいずれかの検 索条件を選択します。
  - [インターコム電話番号 (Intercom Directory Number)]
  - [ルートパーティション (Route Partition)]
  - [ 説明 (Description)]

1

- **ステップ2** 2番目の [検索対象: 更新するインターコム電話番号の検索と一覧表示、検索条件:(Find and List Intercom Directory Numbers To Update where)] ドロップダウン リスト ボックスで、次のいずれかの検 索条件を選択します。
  - [が次の文字列で始まる (begins with)]
  - [が次の文字列を含む (contains)]
  - [が次の文字列で終わる (ends with)]
  - [が次の文字列と等しい (is exactly)]
  - [が空である (is empty)]
  - [が空ではない (is not empty)]
- ステップ3 必要に応じて、テキストフィールドに適切な検索テキストを指定します。

**ヒント** データベースに登録されているすべてのインターコムの DN を検索するには、検索テキストを 入力せずに [検索(Find)]をクリックします。

- **ステップ 4** クエリーをさらに定義するには、[AND] または [OR] を選択して複数のフィルタを追加し、ステップ 1 ~ 2 の手順を繰り返します。
- **ステップ5** [検索(Find)] をクリックします。

検索されたインターコムの DN のリストが、次の項目別に表示されます。

- [ インターコムの DN / パターン (Intercom DN Pattern)]
- [ルートパーティション (Route Partition)]
- [説明 (Description)]
- **ステップ6** [次へ(Next)] をクリックします。次の [インターコム電話番号の更新 (Update Intercom Directory Number)] ウィンドウが表示されます。
- **ステップ7** クエリーで定義したすべてのレコードに対して、更新する設定値を指定します。更新するパラメータは 複数選択できます。パラメータの説明については、「インターコムの DN を更新する場合のフィールド の説明」(P.14-3)を参照してください。

#### 追加情報

「関連項目」(P.14-4)を参照してください。

### インターコムの DN の追加

インターコムの DN を Cisco Unified Communications Manager サーバに追加する手順は、次のとおりです。

#### 始める前に

- 電話機または他の IP テレフォニー デバイスに固有の詳細を含むカンマ区切り値(CSV)形式の データ ファイルが必要です。
- トランザクションのための該当ターゲットと機能を選択してデータファイルをアップロードします。

Γ

#### 手順

| ステップ 1 | [一括管理(Bulk Administration)] > [電話(Phones)] > [インターコムの追加/更新(Add/Update<br>Intercom)] > [インターコムの DN の追加(Add Intercom DNs)] の順に選択します。[UDP インターコム<br>DN の一括挿入(Bulk UDP Intercom DN Insert)] ウィンドウが表示されます。 |  |
|--------|----------------------------------------------------------------------------------------------------|--|
| ステップ 2 | [ファイル名 (File Name)] ドロップダウン リスト ボックスで、この固有のバルク トランザクション用<br>に作成した CSV データ ファイルを選択します。                                                                                                    |  |
| ステップ 3 | [電話機テンプレート名 (Phone Template Name)] ドロップダウン リスト ボックスで、このタイプのバ<br>ルク トランザクション用に作成した BAT 電話機テンプレートを選択します。                                                                                                |  |
| ステップ 4 | [設定の上書き (Override Configuration Settings)] チェックボックスをオンにすると、既存の電話機ボ<br>タン テンプレートの設定が、挿入するファイルに含まれている情報によって上書きされます。既存の<br>設定の上書きはオプションです。                                                               |  |
| ステップ 5 | [ジョブ情報 (Job Information)] 領域に、ジョブの説明を入力します。                                                                                                    |  |
|        | このトランザクションのデフォルトのジョブの説明は、「インターコムの DN の挿入」です。                                                                                                    |  |
| ステップ 6 | インターコムの DN を即座に追加するには [今すぐ実行 (Run Immediately)] オプション ボタンをク<br>リックします。後で追加するには、[後で実行 (Run Later)] をクリックします。                                                                                           |  |
| ステップ 7 | インターコムの DN を追加するジョブを作成するには、[送信 (Submit)] をクリックします。                                                                                                    |  |
| ステップ 8 | このジョブのスケジュールやアクティブ化を行うには、[一括管理(Bulk Administration)] メイン メ<br>ニューの [ジョブスケジューラ(Job Scheduler)] オプションを使用します。                                                                                            |  |
|        | ジョブの詳細については、第 79 章「ジョブのスケジュール」を参照してください。                                                                                                    |  |
|        | ログ ファイルの詳細については、「BAT ログ ファイル」(P.80-3)を参照してください。                                                                                                    |  |
|        |                                                                                                    |  |

## インターコムの DN を更新する場合のフィールドの説明

表 14-1 では、回線の詳細を更新する場合のフィールドについて説明します。

| 表 14-1  | インターコムの DN の詳細を更新する場合のフィールドの説明 |
|---------|--------------------------------|
| 24 17 1 |                                |

| フィールド                                                  | 説明                                                                                                   |  |  |  |
|--------------------------------------------------------|----------------------------------------------------------------------------------------------------|--|--|--|
| [インターコム電話番号情報 (Intercom Directory Number Information)] |                                                                                                    |  |  |  |
| [ルートパーティション(Route<br>Partition)]                       | 電話番号が属するルート パーティションを選択します。<br>(注) 電話番号は複数のパーティションに現れる可能性があり<br>ます。                                   |  |  |  |
| [説明(Description)]                                      | デバイスを識別しやすくする説明を入力します。説明には、任意の言語で最大 50 文字を指定できますが、二重引用符(")、パーセント記号(%)、アンパサンド(&)、または山カッコ(<>)は使用できません。 |  |  |  |
| [呼び出し表示 (Alerting<br>Name)]                            | 共有電話番号に対するアラート中に表示される名前を表します。<br>非共有電話番号の場合、アラート時には[表示(Display)]フィー<br>ルドに入力された名前が使用されます。            |  |  |  |

1

#### 表 14-1 インターコムの DN の詳細を更新する場合のフィールドの説明

| フィールド                                                  | 説明                                                                                                    |  |  |  |
|--------------------------------------------------------|----------------------------------------------------------------------------------------------------|--|--|--|
| [インターコム電話番号情報 (Intercom Directory Number Information)] |                                                                                                    |  |  |  |
| [ASCII呼び出し表示(ASCII<br>Alerting Name)]                  | このフィールドには、[呼び出し表示 (Alerting Name)] フィール<br>ドと同じ情報が表示されますが、入力を ASCII 文字に制限する必<br>要があります。Unicode(国際化)文字をサポートしないデバイ<br>スでは、[ASCII 呼び出し表示 (ASCII Alerting Name)] フィール<br>ドの内容が表示されます。 |  |  |  |
| [インターコム電話番号の設定 (Intercom Directory Number Settings)]   |                                                                                                    |  |  |  |
| [コーリングサーチスペース<br>(Calling Search Space)]               | このグループの電話機またはポートが属するコーリング サーチ<br>スペースを選択します。                                                                                                    |  |  |  |
|                                                        | コーリング サーチ スペースは、ルート パーティションの集合を<br>指定するものです。ルート パーティションの集合は、ダイヤルさ<br>れた番号のルーティング方法を決定するために検索されます。                                                                                 |  |  |  |
| [プレゼンスグループ(Presence<br>Group)]                         | プレゼンス機能で使用すると、SIP または SCCP を実行する電話<br>機は、BLF 短縮ダイヤルボタンとして電話機に設定されたプレ<br>ゼンスエンティティに関するステータス(たとえば、電話番号)<br>を要求するので、ウォッチャーとして機能します。                                                  |  |  |  |
|                                                        | 電話機によってプレゼンス エンティティのステータスを受信する<br>には、電話番号に適用されるプレゼンス グループのステータスを<br>[プレゼンスグループの設定 (Presence Group Configuration)] ウィ<br>ンドウに示されるとおり表示するよう許可されているプレゼンス<br>グループを選択します。              |  |  |  |
|                                                        | プレゼンス機能の詳細については、『 <i>Cisco Unified</i><br><i>Communications Manager 機能およびサービス ガイド</i> 』を参照し<br>てください。                                                                             |  |  |  |

#### 追加情報

「関連項目」(P.14-4)を参照してください。

## 関連項目

- 「インターコムの DN の更新」(P.14-1)
- 「インターコムの DN の追加」(P.14-2)
- 「インターコムの DN を更新する場合のフィールドの説明」(P.14-3)